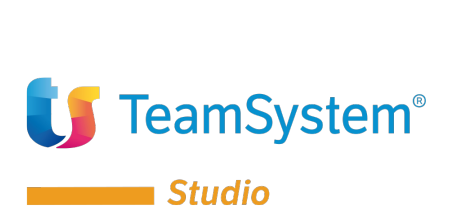

| Tipo Documento: Mini  | i Guida Operativa                         |
|-----------------------|-------------------------------------------|
| Linea Prodotto:       | TS Studio - Paghe                         |
| Procedura:            | TS Studio Paghe                           |
| Area:                 |                                           |
| Modulo:               |                                           |
| Versione / Build:     | /                                         |
| Data Inizio Validità: | 30/09/2021                                |
| Classificazione:      | Guida Utente                              |
| Titolo:               | SPECIFICHE SU SOSPENSIVA<br>IRPEF NEL 770 |

## Specifiche su note 770 per sospensiva irpef

### CASO 1:

Qualora in fase di prelievo 770 i dati venissero estratti in ST e SV incompleti e venisse restituito questo errore:

| 770<br>FIP Prelievo dati quadro ST/S | +<br>Errore sospensive IRPEF.<br>Verificare note in azienda paghe |           |
|--------------------------------------|-------------------------------------------------------------------|-----------|
|                                      | QUA770                                                            | F9 Uscita |

Occorre andare in gestione completa azienda, folder irpef\_sosp\_2020 e controllare le note presenti:

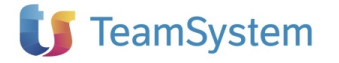

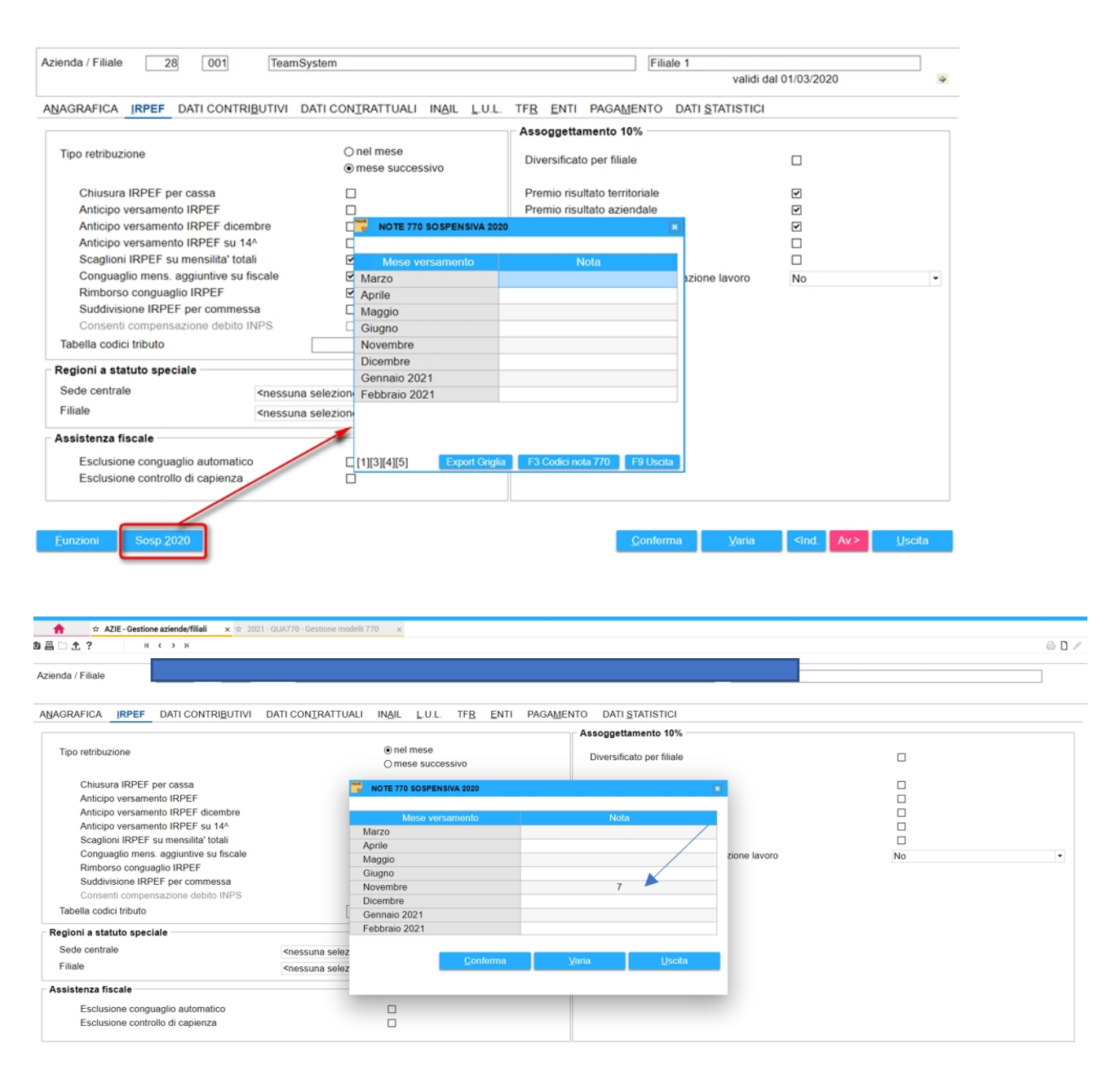

Nell'esempio sopra riportato i mesi versamento fanno riferimento alle deleghe sospese; per cui se la ditta "retribuisce nel mese" sono stati sospesi, certamente i tributi generati con i cedolini di novembre e presenti nella delega di dicembre 2020, per cui, il folder irpef\_sosp\_2020, dovrà essere così compilato:

| Tipo retribuzione                                               | ⊙ nel mes<br>O mese s    | se<br>uccessivo | Diversificato per |
|-----------------------------------------------------------------|--------------------------|-----------------|-------------------|
| Chiusura IRPEF per cassa                                        | NOTE 770 SOSPENSIVA 2020 |                 | sultato           |
| Anticipo versamento IRPEF<br>Anticipo versamento IRPEF dicembre | Mese versamento          | Nota            | sultato           |
| Anticipo versamento IRPEF su 14 <sup>^</sup>                    | Marzo                    |                 | ito pro           |
| Scaglioni IRPEF su mensilita' totali                            | Aprile                   |                 | ario e            |
| Conguaglio mens. aggiuntive su fiscale                          | Maggio                   |                 | ari coin          |
| Rimborso conguaglio IRPEF                                       | Giugno                   |                 |                   |
| Suddivisione IRPEF per commessa                                 | Novembre                 |                 |                   |
| Consenti compensazione debito INPS                              | Dicembre                 | 8               |                   |
| Tabella codici tributo                                          | Gennaio 2021             |                 |                   |
|                                                                 | Febbraio 2021            |                 |                   |
| egioni a statuto speciale                                       |                          |                 |                   |
| Sede centrale                                                   | Conferma                 | Varia           | Iscita            |
| Filiale                                                         | - Touround               |                 |                   |

#### CASO 2:

Controllo delle sospensive inserite mediante la stampa SOSIRPEF, ultima scelta: stampa dettaglio rateazione 770

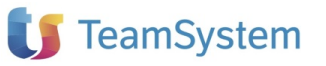

2021.

Per controllare quanto inserito in sede di sospensiva occorre andare in SOSIRPEF- stampa dettaglio rateazione 770 2021.

La stampa in caso di errata impostazione, restituirà il seguente messaggio di errore:

| isualizza errori da BATC              | н                                          |               |            |     |              |
|---------------------------------------|--------------------------------------------|---------------|------------|-----|--------------|
|                                       |                                            |               |            |     |              |
| Utente                                | k.panichelli                               |               |            |     |              |
| Azienda                               | 174 /                                      | 001 Matricola | 1          |     |              |
| Comando                               | SOSIRPEF                                   | Data          | 28/09/21   | Ora | 10.57        |
| Manca la nota pe<br>Matricola: 174/00 | r il periodo 12/2019<br>001/000001 sosp: A |               |            |     |              |
| Il processo viene                     | terminato                                  |               |            |     |              |
|                                       |                                            |               |            |     |              |
|                                       |                                            |               | Annullamen | to  | Prossimo msg |
|                                       |                                            |               |            |     |              |

La segnalazione dell'esempio è legata all'addizionale comunale AP che ha come riferimento anno 2019.

Cosa fare?

Alternativamente si può agire in:

• Azie , folder irpef\_sosp\_2020 ed inserire le note corrette.

#### OPPURE

• ELESOS scelta 1, lanciata la stampa con flag sui soli cedolini con sospensiva la stampa evidenzierà che la sospensione è stata attivata sul cedolino di novembre:

| ziend<br>nno: | ia: 174<br>2020 | Mese fiscale: 11 |           |                  | pag. 1                |
|---------------|-----------------|------------------|-----------|------------------|-----------------------|
| Fil.          | Matr.           | Cognome Nome     | Mensilità | Sospensiva IRPEF | Sospensiva contributi |
| 1             | 1               |                  | 11/2020   | Versamento       | Versamento            |
| 1             | 2               |                  | 11/2020   | Versamento       | Versamento            |
| 1             | 3               |                  | 11/2020   | Versamento       | Versamento            |
| 1             | 5               |                  | 11/2020   | Versamento       | Versamento            |
| 1             | 6               |                  | 11/2020   | Versamento       | Versamento            |
| 1             | 7               |                  | 11/2020   | Versamento       | Versamento            |
| 1             | 9               |                  | 11/2020   | Versamento       | Versamento            |
| 1             | 14              |                  | 11/2020   | Versamento       | Versamento            |
| 2             | 8               |                  | 11/2020   | Versamento       | Versamento            |
| 2             | 12              |                  | 11/2020   | Versamento       | Versamento            |
| 2             | 13              |                  | 11/2020   | Versamento       | Versamento            |
| 2             | 14              |                  | 11/2020   | Versamento       | Versamento            |

π

Se si intende procedere all'inserimento delle note in Azie occorrerà compilare il folder come sotto riportato: Andare in gestione completa azienda, folder irpef\_sosp\_2020 e controllare le note presenti:

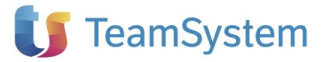

|                                                                                                    | reamoysten                                                                                                    | n                                                                        | Filia                                                                                                    | ale 1            |                      |                |
|----------------------------------------------------------------------------------------------------|----------------------------------------------------------------------------------------------------|--------------------------------------------------------------------------|----------------------------------------------------------------------------------------------------|------------------|----------------------|----------------|
|                                                                                                    |                                                                                                    |                                                                          |                                                                                                    | validi d         | al 01/03/2020        |                |
| AGRAFICA IRPEF DATI CON                                                                                                    | ITRI <u>B</u> UTIVI DATI (                                                                                          | CONTRATTUALI INAIL L.U.I                                                 | TF <u>R</u> ENTI PAGAMENTO                                                                                                    | DATI STATISTICI  |                      |                |
|                                                                                                    |                                                                                                    |                                                                          | Assoggettamento 10%                                                                                                    |                  |                      |                |
| Tipo retribuzione                                                                                                    |                                                                                                    | ○ nel mese ● mese successivo                                             | Diversificato per filiale                                                                                                    |                  |                      |                |
| Chiusura IRPEF per cassa                                                                                                    |                                                                                                    |                                                                          | Premio risultato territoriale                                                                                                    |                  | •                    |                |
| Anticipo versamento IRPEF                                                                                                    |                                                                                                    |                                                                          | Premio risultato aziendale                                                                                                    |                  | ¥                    |                |
| Anticipo versamento IRPEF di                                                                                                    | icembre                                                                                                    | NOTE 770 SOSPENSIVA 20                                                   | 020                                                                                                    | *                | <b>v</b>             |                |
| Anticipo versamento IRPEF se                                                                                                    | u 14^                                                                                                    |                                                                          |                                                                                                    |                  |                      |                |
| Scaglioni IRPEF su mensilita'                                                                                                    | totali                                                                                                    | Mese versamento                                                          | Nota                                                                                                    |                  |                      |                |
| Conguaglio mens. aggiuntive                                                                                                    | su fiscale                                                                                                    | Marzo                                                                    |                                                                                                    | azione lavoro    | No                   |                |
| Rimborso conguaglio IRPEF                                                                                                    |                                                                                                    | Aprile                                                                   |                                                                                                    |                  |                      |                |
| Suddivisione IRPEF per comm                                                                                                    | nessa                                                                                                    | Maggio                                                                   |                                                                                                    |                  |                      |                |
| Consenti compensazione deb                                                                                                    | ito INPS                                                                                                    | Giugno                                                                   |                                                                                                    |                  |                      |                |
| Tabella codici tributo                                                                                                    |                                                                                                    | Novembre                                                                 |                                                                                                    |                  |                      |                |
|                                                                                                    |                                                                                                    | Dicembre                                                                 |                                                                                                    |                  |                      |                |
| Regioni a statuto speciale                                                                                                    |                                                                                                    | Gennaio 2021                                                             |                                                                                                    |                  |                      |                |
| Sede centrale                                                                                                    | <nessuna sele:<="" td=""><td>Zione Febbraio 2021</td><td></td><td></td><td></td><td></td></nessuna>                 | Zione Febbraio 2021                                                      |                                                                                                    |                  |                      |                |
| Filialo                                                                                                    |                                                                                                    |                                                                          |                                                                                                    | -                |                      |                |
|                                                                                                    |                                                                                                    |                                                                          |                                                                                                    |                  |                      |                |
| Eunzioni Sosp 2020                                                                                                    |                                                                                                    |                                                                          | <u>C</u> onferr                                                                                                    | na <u>V</u> aria | <ind. av.=""></ind.> | <u>U</u> scita |
| Eunzioni Sosp.2020                                                                                                    |                                                                                                    |                                                                          | Confer                                                                                                    | na <u>V</u> aria | <ind. av.=""></ind.> | <u>U</u> scita |
| Eunzioni Sosp 2020                                                                                                    |                                                                                                    |                                                                          | Confer                                                                                                    | na Varia         | <ind. av=""></ind.>  | <u>U</u> scita |
| Eunzioni Sosp 2020                                                                                                    |                                                                                                    | ® nel mese<br>O mese successivo                                          | Conferr<br>Assoggettamento<br>Diversificato per fi                                                                                                    | na Varia         | <ind. av.=""></ind.> | <u>U</u> scita |
| Eunzioni Sosp.2020                                                                                                    | NOTE 778 SOUPPEN                                                                                                    | (a) nel mese<br>O mese successivo<br>tota 2000                           | Confort<br>Assogettamento<br>Diversificato per fi                                                                                                    | na <u>V</u> aria | <ind. av=""></ind.>  | <u>U</u> sciti |
| Eunzioni Sosp 2020                                                                                                    | MOTE THE BORMENT                                                                                                    | (i) nel mese<br>O mese successivo<br>Una poor                            | Conferr<br>Assogettamento 1<br>Diversificato per fi<br>sultato te<br>sultato te                                                                                                    | na <u>V</u> aria | <ind. av.=""></ind.> | <u>U</u> scita |
| Eunzioni Sosp.2020<br>Tipo retribuzione<br>Chiusura IRPEF per cassa<br>Antopo versamento IRPEF doombre                                                                                                    | MOTE 776 SOSPENIE                                                                                                   | ® nel mese<br>O mese successivo<br>una 2009                              | Conferr<br>Assoggettamento f<br>Diversificato per fi<br>sultato te<br>sultato te<br>sultato a                                                                                                    | na Varia         | <ind. av.=""></ind.> | <u>U</u> scita |
| Eunzioni Sosp.2020<br>Tipo retribuzione<br>Chusura IRPEF per cassa<br>Antopo versamento IRPEF<br>Antopo versamento IRPEF su 14*                                                                                                    | MOTE 178 BORPENI     Moso very     Marco                                                                            | Reilmese     Omese successivo                                            | Assogettamento f<br>Diversificato per fi<br>sultato la<br>sultato a<br>ito produt                                                                                                    | na <u>V</u> aria | <ind. av=""></ind.>  | Usciti         |
| Eunzioni Sosp 2020<br>Tipo retribuzione<br>Chiusura IRPEF per cassa<br>Antopo versamento IRPEF<br>Antopo versamento IRPEF doombre<br>Antopo versamento IRPEF doombre<br>Scaglioni IRPEF su mensital totali                                                                                                    | More 778 BOBPENT<br>More vers<br>Marco<br>Aprile                                                                    | nel mese     O mese successivo      wax 2000      amendo                 | Confor<br>Assogettamento<br>Divensificato per fi<br>suitato la<br>suitato la<br>suitato  | na <u>V</u> aria | <ind. av=""></ind.>  | <u>U</u> scit  |
| Eunzioni Sosp.2020<br>Tipo retribuzione<br>Chusura IRPEF per cassa<br>Antopo versamento IRPEF<br>Antopo versamento IRPEF doembre<br>Antopo versamento IRPEF su 541<br>Scaglioni RPEF su mescifici totali<br>Conguegio mens. aggunthe su fiscali<br>Dirubane comunicity INDEF                                                                                                    | More my sources<br>More very<br>Marzo<br>Aprie<br>le Maggio                                                         | (i) nel mese     O mese successivo                                       | Confer<br>Assogettamento 1<br>Diversificato per fi<br>suitato as<br>suitato as<br>ito produt<br>aris e su<br>ei comep                                                                                                    | na <u>V</u> aria | <ind. av.=""></ind.> | Uscita         |
| Eunzioni Sosp.2020<br>Tipo retribuzione<br>Chusura IRPEF per cassa<br>Antopo versamento IRPEF dombre<br>Antopo versamento IRPEF su 14 <sup>4</sup><br>Soaglooi IRPEF su 14 <sup>4</sup><br>Soaglooi IRPEF su mensila <sup>4</sup> total<br>Rimbonio conguaglio IRPEF<br>Suddivisione IRPEF Fer                                                                                                    | Mora pro solareteki<br>Mora very<br>Marco<br>Aprile<br>Magoo<br>Gugno<br>Novembre                                   | (8) nel mese     Omese successivo                                        | Conferr<br>Assaggettamento f<br>Diversificato per fi<br>suitato se<br>suitato se<br>suit | na <u>V</u> aria | <ind. av.=""></ind.> | Uscite         |
| Eunzioni Sosp.2020<br>Tipo retribuzione<br>Chusura IRPEF per cassa<br>Antopo versamento IRPEF<br>Antopo versamento IRPEF<br>Antopo versamento IRPEF su 144<br>Soagloni IRPEF su 144<br>Soagloni IRPEF su 144<br>Soagloni IRPEF su 144<br>Soagloni IRPEF per commessa<br>Consunto conguagio IRPEF<br>Suddivisione IRPEF per commessa<br>Consent compensazione dello INPS                                                                                                    | Morte 778 SOBPENI<br>Marco<br>Aprile<br>Magoo<br>Gagno<br>Novembre<br>Doombre                                       | Nel mese     Ornese successivo                                           | Confer<br>Assogettamento<br>Diversificato per fi<br>sultato a<br>sultato a<br>solutio a<br>si to produt<br>ario e su<br>e comoti<br>8                                                                                                    | na <u>V</u> aria | <ind. av=""></ind.>  | Uscite         |
| Eunzioni Sosp 2020<br>Tipo retribuzione<br>Chiusura IRPEF per cassa<br>Anticipo versamento IRPEF<br>Anticipo versamento IRPEF dicembre<br>Anticipo versamento IRPEF dicembre<br>Scagioni IRPEF su mensita' totali<br>Conguegio mens. egguntos su fiscal<br>Rintonio conguegio IRPEF<br>Suddivisione IRPEF per commessa<br>Consenti compensi per commessa<br>Consenti compensi per commessa                                                                                                    | More 778 BORPENT<br>Marco<br>Aprile<br>Marco<br>Gugno<br>Novembre<br>Dicensio 2021                                  | Rei mese     O mese successivo                                           | Confor<br>Assogettamento<br>Divensificato per fi<br>suitato as<br>suitato as<br>suitato as<br>sino e su<br>eri convol<br>8                                                                                                    | na <u>V</u> aria | <ind. av=""></ind.>  | Uscit          |
| Eurozioni Sosp.2020<br>Tipo retribuzione<br>Chiusura IRPEF per cassa<br>Antopo versamento IRPEF dombre<br>Antopo versamento IRPEF su 544<br>Scagioni IRPEF su mensifat otali<br>Conguegioni IRPEF su mensifat otali<br>Conguegioni IRPEF su mensifati otali<br>Conguegioni IRPEF su mensifati otali<br>Conguegioni IR | More 776 80876001<br>More vors<br>Aprile<br>Maggio<br>Gugno<br>Novembre<br>Docenbre<br>Gennao 2021<br>Febbraio 2021 |                                                                          | Confer<br>Assoggettamento 1<br>Diversificato per fi<br>suitato ao<br>sto produt<br>aris e su<br>si comoto<br>8                                                                                                    | na <u>V</u> aria | <ind. av.=""></ind.> | <u>U</u> scit  |
| Eunzioni Sosp.2020<br>Tipo retribuzione<br>Chusura IRPEF per cassa<br>Antopo versamento IRPEF<br>Antopo versamento IRPEF Soldoenbre<br>Antopo versamento IRPEF so 14°<br>Soagloni IRPEF su mensitari total<br>Conguegio rems. agguntes su fisca<br>Rembonio conguegato IRPEF<br>Suddivisione IRPEF per commessa<br>Consenti compensazione debito INPS<br>Tabella codis tributo<br>spitoni a statuto speciale<br>Soldo su fisca                                                                                                    | More 779 BORHENI<br>Marco<br>Aprile<br>Magoo<br>Gugoo<br>Novembre<br>Dicembre<br>Gennaio 2021<br>Febbraio 2021      | inel mese     O mese successivo                                          | Confer<br>Assoggettamento f<br>Diversificato per fi<br>sultato as<br>sultato as<br>ito produt<br>ario e su<br>ario e su<br>ario e su<br>ario e su                                                                                                    | na <u>V</u> aria | <ind. av=""></ind.>  | Uscita         |
| Eurozioni Sosp.2020<br>Tipo retribuzione<br>Chusura IRPEF per cassa<br>Antopo versamento IRPEF adoretore<br>Antopo versamento IRPEF su 54*<br>Soaglioni IRPEF su mensilari totali<br>Conguegio rens. aggunto su 500<br>Rimbonio conguaglio IRPEF su 54*<br>Soaglioni IRPEF su mensilari totali<br>Conguegio rens. aggunto su 500<br>Rimbonio conguaglio IRPEF su 54*<br>Soaglioni IRPEF su mensilari totali<br>Conguegio rens. aggunto su 500<br>Rimbonio conguegio IRPEF su 54*<br>Soaglioni IRPEF su mensilari totali<br>Conguegio rens. aggunto su 500<br>Rimbonio conguegio IRPEF su 54*<br>Soaglioni IRPEF su mensilari totali<br>Soaglioni IRPEF su mensilari totali<br>Soaglioni astatuto speciale<br>Soaglioni astatuto speciale                                                                                                    | Mora yra soaren<br>Mora ywr<br>Aprie<br>Magoo<br>Gugno<br>Novembre<br>Doentor<br>Gennaio 2021<br>Febbraio 2021      | @ nel mese<br>O nese successivo<br>una boo<br>amento 1<br>Conturna Varia | Confer<br>Assoggettamento 1<br>Diversificato per fi<br>suitato ao<br>suitato ao<br>sito produt<br>si convol<br>8<br>8<br>Usotia                                                                                                    | na Varia         | <ind. av.=""></ind.> | <u>U</u> scit  |

La nota da inserire è quindi la 8 nel mese di dicembre.

Facendo il prelievo del 770 non si hanno più errori e questo risulterà corretto:

| Ditta                   |                                     |                             |                      |                                   | Pagina         | 29                 |
|-------------------------|-------------------------------------|-----------------------------|----------------------|-----------------------------------|----------------|--------------------|
| Periodo<br>Data versam. | Riten.operate<br>Imp.versato        | Cred.imp.a sc.<br>Interessi | Note<br>Note Covid   | Codice tributo<br>Imp.sosp. Covid | Con            | n. Ravv.           |
| 11/2020                 | 3,40                                |                             | 8                    | 3847                              | E388           | ৹, □<              |
| 11/2020                 | 2,34                                |                             | 8                    | 3847                              | E842           | ৹, □<              |
| 11/2020                 | 2,56                                |                             | 8                    | 3847                              | G157<br>2,56   | < □<               |
| 11/2020                 | 4,67                                |                             | 8                    | 3847                              | 4,67           | < □<               |
| Totali                  | 773,75                              |                             |                      |                                   | 65,37          |                    |
|                         | <u>C</u> on <u>V</u> ar <u>A</u> nn | pg+ pg- <u>E</u> ilt        | ri <u>T</u> ot.trib. | dati <u>P</u> aghe                | <u>O</u> rdina | <u>D</u> ate vers. |

#### CASO 3

Esempio di tipo ditta con "retribuzione nel mese" e sospensione delle deleghe di marzo e aprile:

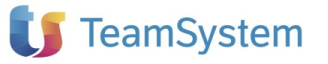

# **MySupport**

| Azienda / Filiale                                                                                                    |                                                      |                                          |                                                                                                |    |
|----------------------------------------------------------------------------------------------------|------------------------------------------------------|------------------------------------------|------------------------------------------------------------------------------------------------|----|
| ANAGRAFICA IRPEF DATI CONTR                                                                                               | BUTIVI DATI CONTRATTUALI                             | INAIL L.U.L. TF <u>R</u> ENTI PAGAMEN    | NTO DATI <u>S</u> TATISTICI                                                                    |    |
|                                                                                                    |                                                      |                                          | Assoggettamento 10%                                                                            |    |
| Tipo retribuzione                                                                                                    |                                                      | In el mese<br>○ mese successivo          | Diversificato per filiale                                                                      |    |
| Chiusura IRPEF per cassa<br>Anticipo versamento IRPEF<br>Anticipo versamento IRPEF dice<br>Anticipo versamento IRPEF su f | NOTE 770 SOSPENSIVA 2020<br>Mese versamento<br>Marzo | Nota<br>3                                | remio risultato territoriale     remio risultato aziendale     remi     icremento produttività |    |
| Conguaglio mens. aggiuntive su                                                                                            | Aprile                                               | 3                                        | avoratori coinvolti in organizzazione lavoro                                                   | No |
| Rimborso conguaglio IRPEF<br>Suddivisione IRPEF per comme<br>Consenti compensazione debito<br>Tabella codici tributo      | Giugno<br>Novembre<br>Dicembre<br>Gennaio 2021       |                                          |                                                                                                |    |
| Regioni a statuto speciale<br>Sede centrale                                                                               | Febbraio 2021                                        |                                          |                                                                                                |    |
| Filiale                                                                                                    |                                                      |                                          |                                                                                                |    |
| Assistenza fiscale                                                                                                    | [1][3][4][5]                                         | Export Griglia F3 Codici nota 770 F9 Usc | ta                                                                                             |    |
| Esclusione conguaglio automatic<br>Esclusione controllo di capienza                                                       | 0                                                    |                                          |                                                                                                |    |

Al prelievo del 770 si presenta la seguente messaggistica di errore:

| Jtente           | k.panichelli |           |           |     |              |
|------------------|--------------|-----------|-----------|-----|--------------|
| Azienda          | 5118 / 001   | Matricola | 1         |     |              |
| Comando          | SOSIRPEF     | Data      | 28/09/21  | Ora | 11.59        |
| Il processo vien | e terminato  |           |           |     |              |
| li processo vien | e terminato  |           |           |     |              |
|                  |              |           | Annullame | nto | Prossimo msa |

Procedere quindi con i controlli mediante il comando: ELESOS Scelta 1 per la verifica dei cedolini con la sospensiva o apporre le giuste note in Azie folder irpef\_sosp\_2020:

| Aziend<br>Anno: | a: 5118<br>2020 | Mese fiscale: | 2 | azione Sospensiva IRPEF sui cedolini |                  | data 28/09/2021<br>pag. 1 |
|-----------------|-----------------|---------------|---|--------------------------------------|------------------|---------------------------|
| Fil.            | Matr.           | Cognome Nome  |   | Mensilità                            | Sospensiva IRPEF | Sospensiva contributi     |
| 1               | 1               |               |   | 02/2020                              | Versamento       | Versamento                |
| 1               | 2               |               |   | 02/2020                              | Versamento       | Versamento                |
| 1               | 7               |               |   | 02/2020                              | Versamento       | Versamento                |
| 2               | 4               |               |   | 02/2020                              | Versamento       | Versamento                |
| 2               | 15              |               |   | 02/2020                              | Versamento       | Versamento                |
| 3               | 14              |               |   | 02/2020                              | Versamento       | Versamento                |

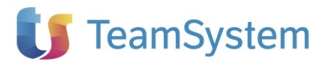

| Aziend | a: 511 | в               |   | Situazione Sospensiva IRPEF | sui cedolini |                  | data 28/09/2021<br>pag. 2 |
|--------|--------|-----------------|---|-----------------------------|--------------|------------------|---------------------------|
| Anno:  | 202    | 0 Mese fiscale: | 3 |                             |              |                  |                           |
| Fil.   | Matr.  | Cognome Nome    |   |                             | Mensilità    | Sospensiva IRPEF | Sospensiva contributi     |
| 1      | 1      |                 |   |                             | 03/2020      | Versamento       | Versamento                |
| 1      | 2      |                 |   |                             | 03/2020      | Versamento       | Versamento                |
| 1      | 7      |                 |   |                             | 03/2020      | Versamento       | Versamento                |
| 2      | 4      |                 |   |                             | 03/2020      | Versamento       | Versamento                |
| 2      | 15     |                 |   |                             | 03/2020      | Versamento       | Versamento                |
| 3      | 14     |                 |   |                             | 03/2020      | Versamento       | Versamento                |
|        |        |                 |   |                             |              |                  |                           |

Inserire la nota nel mese di maggio in Azie folder irpef\_sosp\_2020:

| enda / Filiale 28 001 TeamSy                                                                                                    | ystem                                                                                                    | F                                                                                                    | liale 1<br>validi da                           | 01/03/2020      | ÷              |                                                                                   |
|----------------------------------------------------------------------------------------------------|----------------------------------------------------------------------------------------------------|----------------------------------------------------------------------------------------------------|------------------------------------------------|-----------------|----------------|-----------------------------------------------------------------------------------|
| AGRAFICA IRPEF DATI CONTRIBUTIVI D                                                                                                    | ATI CONTRATTUALI INAIL L.U.L.                                                                                                    | TFR ENTI PAGAMENTO                                                                                                    | DATI STATISTICI                                |                 |                | _                                                                                 |
|                                                                                                    |                                                                                                    | Assoggettamento 10%                                                                                                    |                                                |                 |                | -                                                                                 |
| Tipo retribuzione                                                                                                    | ○ nel mese                                                                                                    | Diversificato per filiale                                                                                                    |                                                |                 |                |                                                                                   |
| Chiusura IRPEE per cassa                                                                                                    |                                                                                                    | Premio risultato territoriale                                                                                                    |                                                | •               |                |                                                                                   |
| Anticipo versamento IRPEF                                                                                                    |                                                                                                    | Premio risultato aziendale                                                                                                    |                                                | 2               |                |                                                                                   |
| Anticipo versamento IRPEF dicembre                                                                                                    | NOTE 770 SOSPENSIVA 2020                                                                                                    | 0                                                                                                    | *                                              | •               |                |                                                                                   |
| Anticipo versamento IRPEF su 14 <sup>A</sup>                                                                                                    | 9                                                                                                    |                                                                                                    |                                                |                 |                |                                                                                   |
| Scaglioni IRPEF su mensilità totali<br>Conqueglio mensi aggiuntive su fiscale                                                                                                    | Mese versamento                                                                                                    | Nota                                                                                                    | Tione lavore                                   |                 |                |                                                                                   |
| Rimborso conguaglio IRPEF                                                                                                    | Aprile                                                                                                    |                                                                                                    | azione lavoro                                  | NO              | •              |                                                                                   |
| Suddivisione IRPEF per commessa                                                                                                    | Maggio                                                                                                    |                                                                                                    |                                                |                 |                |                                                                                   |
| Consenti compensazione debito INPS                                                                                                    | Giugno                                                                                                    |                                                                                                    |                                                |                 |                |                                                                                   |
| Tabella codici tributo                                                                                                    | Novembre                                                                                                    |                                                                                                    |                                                |                 |                |                                                                                   |
| Regioni a statuto speciale                                                                                                    | Dicembre                                                                                                    |                                                                                                    | _                                              |                 |                |                                                                                   |
| Sede centrale <nessuna< td=""><td>selezioni Febbraio 2021</td><td></td><td>_</td><td></td><td></td><td></td></nessuna<>                                                                                                    | selezioni Febbraio 2021                                                                                                    |                                                                                                    | _                                              |                 |                |                                                                                   |
| Filiale <nessuna< td=""><td>selezion</td><td></td><td></td><td></td><td></td><td></td></nessuna<>                                                                                                    | selezion                                                                                                    |                                                                                                    |                                                |                 |                |                                                                                   |
| Assistanta fiscalo                                                                                                    |                                                                                                    |                                                                                                    |                                                |                 |                |                                                                                   |
| Assistenza liscale                                                                                                    |                                                                                                    |                                                                                                    |                                                |                 |                |                                                                                   |
| Esclusione conguaglio automatico                                                                                                    | [1][3][4][5] Export Griglia                                                                                                    | a F3 Codici nota 770 F9 Us                                                                                                    | cita                                           |                 |                |                                                                                   |
|                                                                                                    |                                                                                                    |                                                                                                    |                                                |                 |                |                                                                                   |
| ★ 2021 - QUA770 - Gestione<br>▲  ↑  ★ ?   K                                                                                                    | modelli 770 × ☆ AZIE - Gest                                                                                                    | tione aziende/filiali ×                                                                                                    | PAGHE                                          | × PAGHE         | ×              |                                                                                   |
| Амаgrafica <u>IRPEF</u> DATI CC                                                                                                    | modelli 770 × ☆ AZIE - Gest                                                                                                    | tione aziende/filiali ×                                                                                                    | PAGHE                                          | × PAGHE         | PAGAMENTO      | DAT                                                                               |
| ☆ 2021 - QUA770 - Gestione     ▲      ☆ 2021 - QUA770 - Gestione     ▲     ☆ 2021 - QUA770 - Gestione     ▲     ☆ 2021 - QUA770 - Gestione     ▲     ☆ 2021 - QUA770 - Gestione                                                                                                    | modelli 770 × ☆ AZIE - Gest                                                                                                    | tione aziende/filiali ×<br>IRATTUALI INAIL<br>() nel                                                                                                    | PAGHE                                          | × PAGHE<br>ENTI | PAGAMENTO      | DA1<br>ssogge<br>Diversi                                                          |
| ★ 2021 - QUA770 - Gestione     ▲      ★ 2021 - QUA770 - Gestione     ▲     ★ 2021 - QUA770 - Gestione     ▲     ★     ★     ★     ★     ★     ★     ★     ★     ★     ★     ★     ★     ★     ★     ★     ★     ★     ★     ★     ★     ★     ★     ★     ★     ★     ★     ★     ★     ★     ★     ★     ★     ★     ★     ★     ★     ★     ★     ★     ★     ★     ★     ★     ★     ★     ★     ★     ★     ★     ★     ★     ★     ★     ★     ★     ★     ★     ★     ★     ★     ★     ★     ★     ★     ★     ★     ★     ★     ★     ★     ★     ★     ★     ★     ★     ★     ★     ★     ★     ★     ★     ★     ★     ★     ★     ★     ★     ★     ★     ★     ★     ★     ★     ★     ★     ★     ★     ★     ★     ★     ★     ★     ★     ★     ★     ★     ★     ★     ★     ★     ★     ★     ★     ★     ★     ★     ★     ★     ★     ★     ★     ★     ★     ★     ★     ★     ★     ★     ★     ★     ★     ★     ★     ★     ★     ★     ★     ★     ★     ★     ★     ★     ★     ★     ★     ★     ★     ★     ★     ★     ★     ★     ★     ★     ★     ★     ★     ★     ★     ★     ★     ★     ★     ★     ★     ★     ★     ★     ★     ★     ★     ★     ★     ★     ★     ★     ★     ★     ★     ★     ★     ★     ★     ★     ★     ★     ★     ★     ★     ★     ★     ★     ★     ★     ★     ★     ★     ★     ★     ★     ★     ★     ★     ★     ★     ★     ★     ★     ★     ★     ★     ★     ★     ★     ★     ★     ★     ★     ★     ★     ★     ★     ★     ★     ★     ★     ★     ★     ★     ★     ★     ★     ★     ★     ★     ★                                                                                                    | modelli 770 × ☆ AZIE - Gest                                                                                                    | tione aziende/filiali ×<br>IRATTUALI INAIL<br>() nel<br>() met                                                                                                    | PAGHE                                          | × PAGHE         | PAGAMENTO      | DA<br>ssogge<br>Divers                                                            |
| ★ 2021 - QUA770 - Gestione     ★ 2021 - QUA770 - Gestione     ★ 2021 - QUA770 - Gestion | modelli 770 × ☆ AZIE - Gest                                                                                                    | tione aziende/filiali ×<br>IRATTUALI INAIL<br>© nel<br>O mes                                                                                                    | PAGHE                                          | × PAGHE         | ×<br>PAGAMENTO | DA1<br>ssogge<br>Diversi<br>Premic                                                |
| ★ 2021 - QUA770 - Gestione     ★ 2021 - QUA770 - Gestione     ★ 2021 - QUA770 - Gestion | modelli 770 × ☆ AZIE - Gest                                                                                                    | tione aziende/filiali ×<br>IRATTUALI INAIL<br>© nel<br>O mes                                                                                                    | PAGHE                                          | × PAGHE         | ×<br>PAGAMENTO | DA1<br>ssogge<br>Diversi<br>Premic<br>Premic                                      |
| ★ 2021 - QUA770 - Gestione     ★ 2021 - QUA770 - Gestione     ★ 2021 - QUA770 - Gestion | modelli 770 × ☆ AZIE - Gest                                                                                                    | tione aziende/filiali ×<br>IRATTUALI INAIL<br>© nel<br>© mes<br>020<br>nto                                                                                                    | PAGHE                                          | × PAGHE         | PAGAMENTO      | DAT<br>ssogge<br>Diversi<br>Premic<br>Premic<br>Premic                            |
| ★ 2021 - QUA770 - Gestione     ★ 2021 - QUA770 - Gestione     ★ 2021 - QUA770 - Gestion | modelli 770 × ☆ AZIE - Gest                                                                                                    | tione aziende/filiali ×<br>IRATTUALI INAIL<br>© nel<br>O mes<br>020                                                                                                    | PAGHE                                          | × PAGHE         | PAGAMENTO      | DA1<br>ssogge<br>Diversi<br>Premic<br>Premic<br>Premi                             |
| ★ 2021 - QUA770 - Gestione     ★ 2021 - QUA770 - Gestione     ★ 2021 - QUA770 - Gestion | modelli 770 × ☆ AZIE - Gest                                                                                                    | tione aziende/filiali ×<br>IRATTUALI INAIL<br>© nel<br>© mes<br>020<br>1to                                                                                                    | PAGHE                                          | × PAGHE<br>ENTI | PAGAMENTO      | DAT<br><b>SSOGG</b><br>Divers<br>Premic<br>Premic<br>Premi<br>Increm              |
| ★ 2021 - QUA770 - Gestione     ★ 2021 - QUA770 - Gestione     ★ 2021 - QUA770 - Gestion | modelli 770 × ☆ AZIE - Gest                                                                                                    | tione aziende/filiali ×<br>[RATTUALI INAIL<br>© nel<br>© me:<br>020                                                                                                    | PAGHE                                          | × PAGHE<br>ENTI | PAGAMENTO      | DA<br>Bisogge<br>Divers<br>Premic<br>Premi<br>Premi<br>Increm<br>Straore          |
| ★ 2021 - QUA770 - Gestione     ★ 2021 - QUA770 - Gestione     ★ 2021 - QUA770 - Gestion | modelli 770 × ★ AZIE - Gest                                                                                                    | tione aziende/filiali ×<br>IRATTUALI INAIL<br>© nel<br>© nel<br>020                                                                                                    | PAGHE                                          | × PAGHE         | PAGAMENTO      | DA<br>ssogge<br>Divers<br>Premic<br>Premi<br>Increm<br>Straore<br>Lavora          |
| ★ 2021 - QUA770 - Gestione     ★ 2021 - QUA770 - Gestione     ★ 2021 - QUA770 - Gestion | modelli 770 × ★ AZIE - Gest                                                                                                    | tione aziende/filiali ×<br>IRATTUALI INAIL<br>© nel<br>© mes<br>020                                                                                                    | PAGHE                                          | × PAGHE         | PAGAMENTO      | DA1<br>ssogge<br>Diversi<br>Premic<br>Premi<br>Increm<br>Straoro<br>Lavora        |
| ★ 2021 - QUA770 - Gestione     ★ 2021 - QUA770 - Gestione     ★ 2021 - QUA770 - Gestione     Azienda / Filiale     ANAGRAFICA IRPEF DATI CO     Tipo retribuzione     Chiusura IRPEF per cassa     Anticipo versamento IRPEF     Anticipo versamento IRPEF     Anticipo versamento IRPEF     Anticipo versamento IRPEF     Scaglioni IRPEF su mensili     Conguaglio mens. aggiunti     Rimborso conguaglio IRPEF     Suddivisione IRPEF per co                                                                                                    | modelli 770 × ★ AZIE - Gest                                                                                                    | tione aziende/filiali ×<br>IRATTUALI INAIL<br>© nel<br>© mes<br>020<br>nto<br>INAIL                                                                                                    | PAGHE                                          | × PAGHE         | PAGAMENTO      | DAT<br>ssogge<br>Diversi<br>Premic<br>Premi<br>Increm<br>Straoro<br>Lavora        |
| ★ 2021 - QUA770 - Gestione     ★ 2021 - QUA770 - Gestione     ★ 2021 - QUA770 - Gestion | Image: modelli 770       ×       ★ AZIE - Gest         DNTRIBUTIVI       DATI CON]         Image: mote 770       SOSPENSIVA 20         Image: mote 770       SOSPENSIVA 20         Image: mote 770                                                                                                    | tione aziende/filiali ×<br>IRATTUALI INAIL<br>© nel<br>© mel<br>020<br>nto<br>INAIL                                                                                                    | PAGHE L.U.L. TFR mese se successivo Note 3 3 6 | × PAGHE         | PAGAMENTO      | DA<br>asogge<br>Divers<br>Premic<br>Premi<br>Premi<br>Increm<br>Straore<br>Lavore |
| ★ 2021 - QUA770 - Gestione     ★ 2021 - QUA770 - Gestione     ★ 2021 - QUA770 - Gestion | modelli 770       ×       ★ AZIE - Gest         DNTRIBUTIVI       DATI CONT         Image: Contract of the second second s | tione aziende/filiali × IRATTUALI INAIL One to to to to to to to to to to to to to                                                                                                    | PAGHE L.U.L. TFR mese se successivo Nota 3 3 6 | × PAGHE         | PAGAMENTO      | DA<br>assogge<br>Divers<br>Premic<br>Premi<br>Increm<br>Straore<br>Lavore         |
| ★ 2021 - QUA770 - Gestione     ★ 2021 - QUA770 - Gestione     Azienda / Filiale     ANAGRAFICA IRPEF DATI CO     Tipo retribuzione     Chiusura IRPEF per cassa     Anticipo versamento IRPEF     Anticipo versamento IRPEF     Anticipo versamento IRPEF     Scaglioni IRPEF su mensili     Conguaglio mens. aggiunti     Rimborso conguaglio IRPEF     Suddivisione IRPEF per co     Consenti compensazione d     Tabella codici tributo                                                                                                    | Image: modelli 770       ×       ★ AZIE - Gest         DNTRIBUTIVI       DATI CONT         Image: mote 770       SOSPENSIVA 20         Image: mote 770       SOSPENSIVA 20         Image: mote 770                                                                                                    | tione aziende/filiali ×<br>IRATTUALI INAIL<br>© nel<br>© nel<br>020<br>nto<br>INAIL                                                                                                    | PAGHE L.U.L. TFR mese se successivo Note 3 3 6 | × PAGHE         | PAGAMENTO      | DA1<br>ssogge<br>Diversi<br>Premic<br>Premi<br>Increm<br>Straoro<br>Lavora        |
| ★ 2021 - QUA770 - Gestione     ★ 2021 - QUA770 - Gestione     K ← → → Azienda / Filiale  ANAGRAFICA IRPEF DATI CC  Tipo retribuzione  Chiusura IRPEF per cassa Anticipo versamento IRPEF Anticipo versamento IRPEF Anticipo versamento IRPEF Scaglioni IRPEF su mensili Conguaglio mens. aggiunti Rimborso conguaglio IRPEF Suddivisione IRPEF per co Consenti compensazione d Tabella codici tributo  Regioni a statuto speciale                                                                                                    | Image: modelli 770       ×       ★ AZIE - Gest         DNTRIBUTIVI       DATI CON]         Image: mote 770       SOSPENSIVA 20         Image: mote 770       SOSPENSIVA 20         Image: mote 770                                                                                                    | tione aziende/filiali ×  IRATTUALI INAIL  One  200  nto  IND IND IND IND IND IND IND IND IND IN                                                                                                    | PAGHE L.U.L. TFR mese se successivo Note 3 3 6 | × PAGHE         | PAGAMENTO      | DA1<br>ssogge<br>Diversi<br>Premic<br>Premi<br>Increm<br>Straoro<br>Lavora        |
| ★ 2021 - QUA770 - Gestione     Azienda / Filiale  ANAGRAFICA IRPEF DATI CC  Tipo retribuzione  Chiusura IRPEF per cassa Anticipo versamento IRPEF Anticipo versamento IRPEF Anticipo versamento IRPEF Scaglioni IRPEF su mensili Conguaglio mens. aggiunti Rimborso conguaglio IRPEF Suddivisione IRPEF per co Consenti compensazione d Tabella codici tributo  Regioni a statuto speciale Sede centrale                                                                                                    | modelli 770       ×       ★ AZIE - Gest         DNTRIBUTIVI       DATI CONT         Image: Note 770 sospensiva 20         Mese versamer         Marzo         Aprile         Maggio         Giugno         Novembre         Dicembre         Gennaio 2021         Febbraio 2021                                                                                                    | tione aziende/filiali × IRATTUALI INAIL One to the second second | PAGHE L.U.L. TFR mese se successivo Nota 3 3 6 | × PAGHE         | PAGAMENTO      | DA1<br>ssogge<br>Diversi<br>Premic<br>Premi<br>Increm<br>Straoro<br>Lavora        |
| ★ 2021 - QUA770 - Gestione     ★ 2021 - QUA770 - Gestione     ★ 2021 - QUA770 - Gestion | modelli 770       ×       ★ AZIE - Gest         DNTRI <u>B</u> UTIVI       DATI CON]         Image: Second Stress       DATI CON]         Image: Second Stress       Mese versamer         Marzo       Aprile         Maggio       Giugno         Novembre       Dicembre         Gennaio 2021       Febbraio 2021                                                                                                    | tione aziende/filiali ×                                                                                                    | PAGHE L.U.L. TFR mese se successivo Nota 3 3 6 | × PAGHE         | PAGAMENTO      | DA1<br>ssogge<br>Diversi<br>Premic<br>Premi<br>Increm<br>Straoro<br>Lavora        |

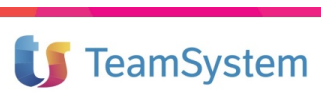

La stampa SOSIRPEF non rilascerà errori e il prelievo 770 sarà corretto.

#### CASO 4.

#### <u>Nota 12</u>

Con il **codice 12** devono essere identificate le addizionali Irpef il cui versamento non poteva essere sospeso. Si ricorda che la risoluzione dell'Agenzia delle Entrate n. 40 del 01.06.2021, chiarendo tale casistica, ha previsto la possibilità di versare senza applicazione di sanzioni ed interessi, le addizionali erroneamente sospese in relazione alla sospensiva di cui all'art. 61, c. 1 del D.L. n. 18/2020, laddove il sostituto provveda tempestivamente a tale versamento.

Le disposizioni di sospensione interessate sono quelle che risultano identificate dai codici da 1 a 4 e dal codice 10 inserite in Azie-Irpef-sosp\_2020 e pertanto, le addizionali erroneamente sospese in relazione a tali disposizioni verranno identificate, in luogo dei suddetti codici, dall'apposito codice 12.

Nella sezione "Sosp. 2020" della scheda "IRPEF" di AZIE non dovrà essere indicato il codice 12 relativo alle addizionali in questione. Tale codice verrà automaticamente associato dal programma con riferimento alle addizionali che risultano essere state sospese in un mese per il quale nella suddetta sezione risulti associato uno dei codici nota interessati dalla casistica in oggetto (codice 1, 3, 4 o 10).

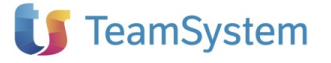